# 高拍仪驱动安装说明

## 目录

| 1. | 驱动安装                 | .2 |
|----|----------------------|----|
|    |                      |    |
| 3. | 显示设置                 | .9 |
|    |                      |    |
|    | 3.1.win7/win8 系统显示设置 | 9  |
|    |                      |    |
|    | 3.2. win10 系统显示设置1   | 0  |

## 1. 驱动安装

1.1. 安装程序:

影像采集 CameraService 安装包\_CHFfLD\_v1.7.100.0.exe

🦝 影像采集CameraService安装包\_CHFfLD\_v1.7.100.0.40027.40000.exe

1.2. 安装步骤如下:

为保证正常安装,建议您在安装之前关闭 360,腾讯管家等安全防护软件。(win10 系统先安装驱动再连接设备)

鼠标右击安装程序,在弹出的菜单中选择"以管理员权限运行",默认安装即可。

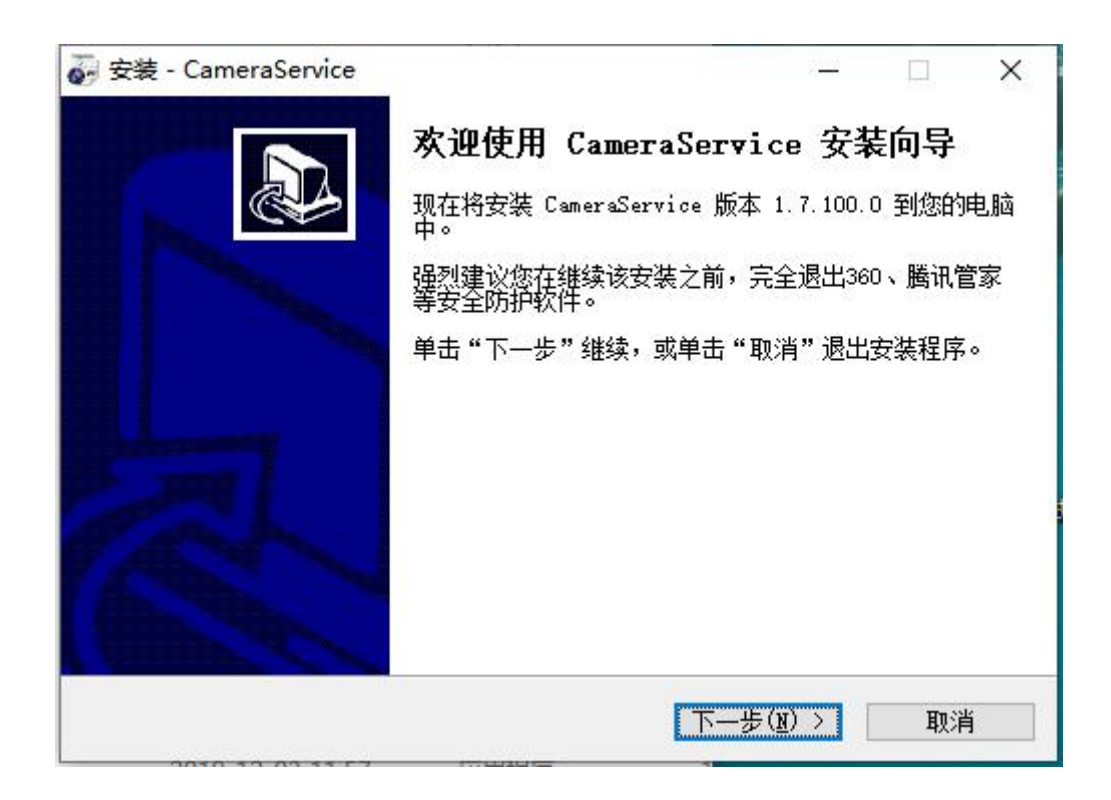

点击"下一步"按钮

| 🤯 安装 - CameraService         | ( <u>***</u> ) |               | ×        |
|------------------------------|----------------|---------------|----------|
| 选择开始菜单文件夹<br>您想在哪里放置程序的快捷方式? |                | ¢             |          |
| 安装程序现在将在下列开始菜单文件夹中创建程序的快     | 捷方式            | 0             |          |
| 单击"下一步"继续。如果您想选择其它文件夹,单击"浏览" | •              |               |          |
| CameraService                | 浏览             | [( <u>R</u> ) |          |
|                              |                |               |          |
|                              |                |               |          |
|                              |                |               |          |
|                              |                |               |          |
|                              | _              |               |          |
| < 上一步(B) 下一步(B)              | >              | 取消            | <b>∮</b> |

| 😴 安装 - CameraService -                        | -    | ×  |
|-----------------------------------------------|------|----|
| <b>选择附加任务</b><br>您想要安装程序执行哪些附加任务 <b>?</b>     |      |    |
| 选择您想要安装程序在安装 CameraService 时执行的附加任务,约<br>一步"。 | 然后单击 | "下 |
| 附加快捷方式:<br>☑ 创建桌面快捷方式(□)<br>☑ 创建快速运行栏快捷方式(Q)  |      |    |
| 〈上一步(B) 下一步(M) 〉                              | ]    | 取消 |

| 🤯 安装 - CameraService                                                           | <u></u> |     | × |
|--------------------------------------------------------------------------------|---------|-----|---|
| <b>准备安装</b><br>安装程序现在准备开始安装 CameraService 到您的电脑中。                              |         | G   |   |
| 单击"安装"继续此安装程序。如果您想要回顾或改变设置,请<br>步"。                                            | i单击,    | '上一 |   |
| 开始菜单文件夹:<br>CameraService<br>附加任务:<br>附加快捷方式:<br>创建桌面快捷方式(D)<br>创建快速运行栏快捷方式(Q) |         | ^   |   |
| <                                                                              |         | >   |   |
| < 上一步(B)                                                                       |         | 取消  | Ĭ |

点击"安装"按钮。

至此, CameraService 服务安装完成。安装程序将自动引导设备其他驱动程序的安装。

### 在安装过程中会弹出 DisplayLink 驱动的安装。

| 📰 DisplayLink Graphics | DisplayLink                                                                                                    |
|------------------------|----------------------------------------------------------------------------------------------------|
| 〇 许可协议                 | DisplayLink® USB Graphics Software for<br>Windows & OS X                                                                                                    |
| 系统检查           安装      | DISPLAYLINK SOFTWARE - END USER LICENSE<br>AGREEMENT                                                                                                    |
| ○ 完成                   | IMPORTANT - READ BEFORE DOWNLOADING,<br>INSTALLING OR USING.                                                                                                    |
|                        | BY DOWNLOADING, INSTALLING OR USING THIS<br>SOFTWARE AND ANY ASSOCIATED MATERIALS<br>(COLLECTIVELY, "THE SOFTWARE"), YOU AGREE TO BE<br>BOUND BY THE TERMS OF THIS END USER LICENCE<br>AGREEMENT ("FULA"), IF YOU DO NOT AGREE TO THE |
|                        | 接受拒绝                                                                                                    |

点击"接受"按钮

| 📳 Dis | playLink Graphics |                               | ×     |
|-------|-------------------|-------------------------------|-------|
|       |                   | Displa                        | yLink |
|       | 许可协议              | 系统兼容性检查                       | ~     |
|       | 系统检查              | DisplayLink系统兼容性检查已成功通过,可继续安装 |       |
| 0     | 安装                |                               |       |
| 0     | 完成                |                               |       |
|       |                   |                               |       |
|       |                   |                               | >     |
|       |                   | <b>↓</b> 安装()                 | 取消    |

点击"安装"按钮

|      | DisplayLi                                                  |
|------|------------------------------------------------------------|
| 许可协议 | 设备首次连接                                                     |
| 系统检查 | 首次使用时,请连接您的 DisplayLink 设备,对<br>DisplayLink Graphics 进行配置。 |
| 安装   |                                                            |
| 首次连接 |                                                            |
| 最终设置 |                                                            |
| )完成  |                                                            |
|      |                                                            |

在安装 DisplayLink 驱动时,弹出如上图界面,如果手写屏设备没有连电脑,点击"跳过"按钮。

|      | DisplayLi                                            |
|------|------------------------------------------------------|
| 许可协议 | 安装完成。需要重启                                            |
| 系统检查 | DisplayLink Graphics安装现已完成。                          |
| 安装   | 您必须重启系统,配置更改才能生效。单击重启可立即重新启动,或<br>您打算稍后手动重启,诸单击稍后重启。 |
| 首次连接 |                                                      |
| 最终设置 |                                                      |
| 完成   |                                                      |

至此, DisplayLink 的驱动安装完成, 点选"稍后重启"按钮。

接下来会自动跳转到 SrDisplay 驱动的安装,如下图所示

| <br>选择安装时要使用的语言: |
|------------------|
| 简体中文             |
|                  |

点击"确定"按钮

| 0      | <b>备安装</b><br>安装程序现在准备开始安装 SrDisplay 到您的电脑中。 |
|--------|----------------------------------------------|
| :      | 单击"安装"继续此安装程序。如果您想要回顾或改变设置,请单击"上一<br>步"。     |
| *      | 目标位置:<br>C:\Program Files (x86)\SrDisplay    |
|        |                                              |
|        |                                              |
|        |                                              |
| +<br>+ |                                              |
|        |                                              |

点击"安装"按钮

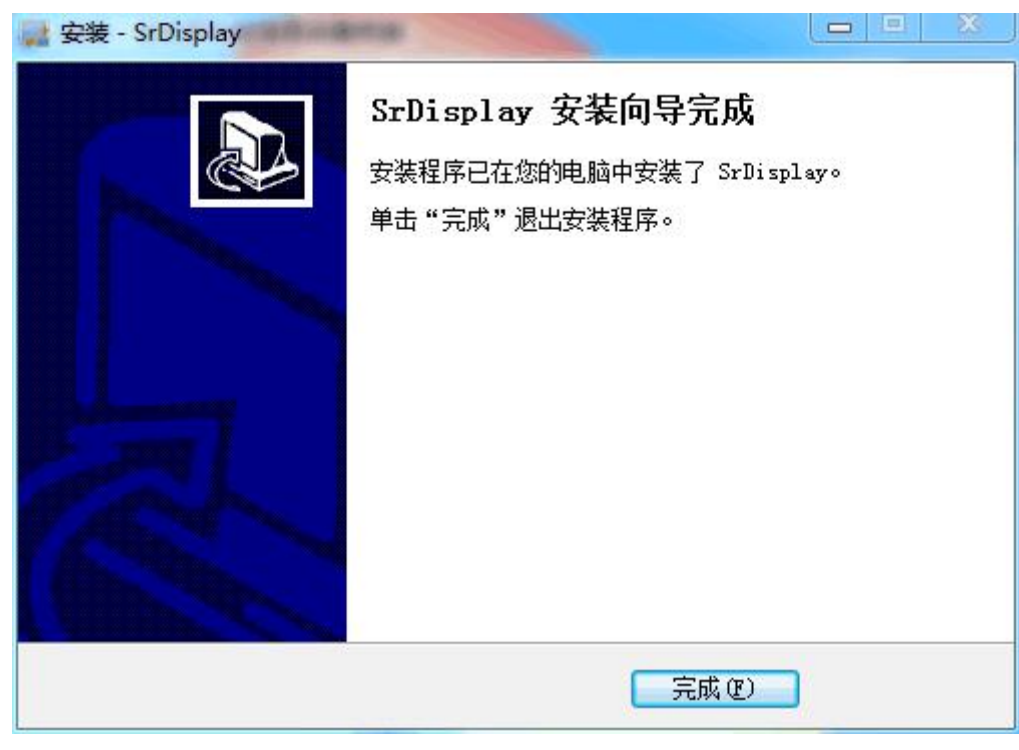

点击"完成"按钮

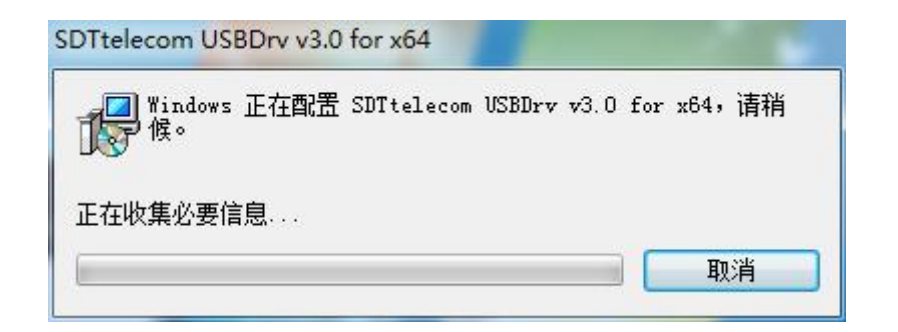

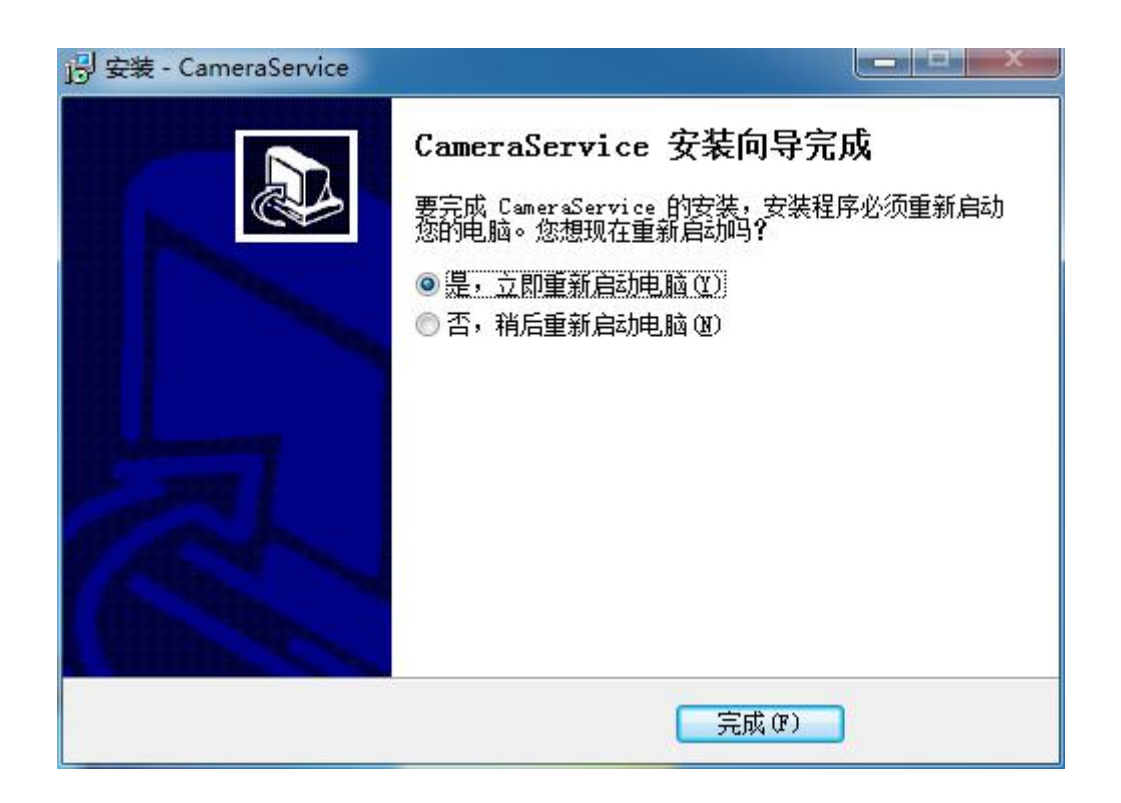

最后显示的安装界面如上图所示,点击"完成"按钮。至此,驱动全部安装完成, **重启电脑**。

# 3. 显示设置

### 3.1. win7/win8 系统显示设置

- 1. 执行该步骤前,请确保:
  - a. 已完成 1.2 的安装步骤;
  - b. 设备已连接电脑。
- 2. 在桌面空白处右击,选择"屏幕分辨率"。

|   | 查看(V)       | ÷      |
|---|-------------|--------|
|   | 排序方式(O)     | +      |
|   | 刷新(E)       |        |
|   | 粘贴(P)       |        |
|   | 粘贴快捷方式(S)   |        |
|   | 撤消 复制(U)    | Ctrl+Z |
| Ð | 360桌面助手     | •      |
|   | 图形属性        |        |
|   | 图形选项        | +      |
| 8 | SVN 检出(K)   |        |
| ۲ | TortoiseSVN | +      |
|   | 新建(W)       | +      |
|   | 屏幕分辨率(C)    |        |
|   | 小工具(G)      |        |
|   | 个性化(R)      |        |

| 更                    |                                                                                                    |
|----------------------|----------------------------------------------------------------------------------------------------|
| 显示<br>分辨<br>方向<br>多显 | <ul> <li>器(S):</li> <li>1. DELL 1909W ▼</li> <li>率∞(R):</li> <li>1440 × 900 (推荐) ▼</li> <li>回(Q):</li> <li>横向 ▼</li> </ul> |
| 这<br>5<br>放大<br>我应   | 認当前的主显示器。     高级设置       (或缩小文本和其他项目       (该选择什么显示器设置?       确定     取消                                                    |

3. 将"屏幕1"与"屏幕2"拖拽至水平等高处,"屏幕1"在左边,"屏幕2"在右

边,如上图。

4. 选择"屏幕2",在"多显示器设置"选择"扩展这些显示"

多显示器(<u>M</u>): 扩展这些显示 ▼

5. 点击【应用】-【确定】,完成设置

### 3.2. win10 系统显示设置

- 1. 执行该步骤前,请确保:
  - a. 已完成 1.2 的安装步骤;
  - b. 设备已连接电脑。
- 2. 右击桌面空白处,选择"显示设置"。

|          | 查看(V)       | >      |
|----------|-------------|--------|
|          | 排序方式(O)     | >      |
|          | 刷新(E)       |        |
|          | 粘贴(P)       |        |
|          | 粘贴快捷方式(S)   |        |
|          | 撤消 重命名(U)   | Ctrl+Z |
| <b>e</b> | NVIDIA 控制面板 |        |
| Ð        | SVN 检出(K)   |        |
| -        | TortoiseSVN | >      |
|          | 新建(W)       | >      |
|          | 显示设置(D)     |        |
| 1        | 个性化(R)      |        |

| 设置                               | - 🗆 X                                          |
|----------------------------------|------------------------------------------------|
| 命 主页                             | 显示                                             |
| <u> </u> 善 找 设 置   ク <b> 系 统</b> | 1 2                                            |
|                                  |                                                |
| い》声音                             | 标识检测                                           |
| □ 通知和操作                          |                                                |
|                                  | 颜色                                             |
| ① 电源和睡眠                          | 夜间模式<br>● 关                                    |
| □ 存储                             | 夜间模式设置                                         |
| P. 平板模式                          | 缩放与布局                                          |
| <b>芦 多任务</b> 处理                  | 更改文本、应用等项目的大小                                  |
| 日 投影到此电脑                         | 100% (推荐) ~                                    |
| X 体验共享                           | 局级缩放设置                                         |
| >∽ 远程桌面                          | カ <del>新卒</del><br>1280 × 800 (推荐) · · · · · · |
| ① 关于                             | 方向                                             |
|                                  | 横向                                             |
|                                  | 多显示器设置                                         |
|                                  | 多显示器设置                                         |
|                                  | 扩展这些显示器                                        |
|                                  | □ 设为主显示器                                       |

3. 将"屏幕 1"与"屏幕 2"拖拽至水平等高处,"屏幕 1"在左边,"屏幕 2"在右边,如图。

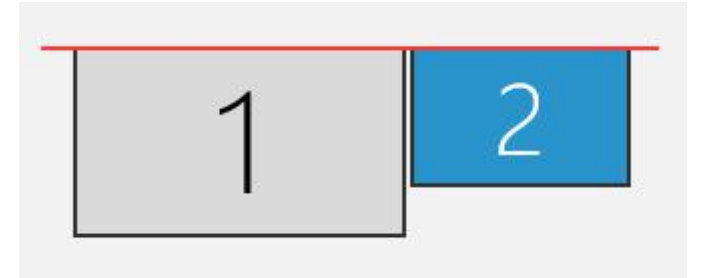

4. 选择"屏幕2",在"多显示器设置"选择"扩展这些显示器",如图

#### 多显示器设置

多显示器设置

扩展这些显示器